# **Anleitung Installation Etikettendrucker** Für Swiss-Express Web und Swiss-Post-Cargo-Web

Für das direkte Drucken von Etiketten auf Etikettendruckern kann das Tool «QZ Tray» aus den Applikationen Swiss-Express Web und Swiss-Post-Cargo-Web heruntergeladen werden. «QZ Tray» ist ein browser- und plattformübergreifendes Plug-In zum Drucken. In diesem Dokument wird erläutert, wie das Tool «QZ Tray» installiert wird.

## Voraussetzungen

- Die Installation muss mit lokalen Administrator-Rechten ausgeführt werden.
- Die Java Runtime Environment (JRE) von Java 8 (https://www.java.com) oder OpenJDK 1.8 (https://openjdk.java.net) muss installiert sein.
- Der Etiketten-Drucker muss lokal installiert sein (auch wenn dieser am Netzwerk angeschlossen ist).

## Installation

Bitte führen Sie die folgenden Schritte zur Installation aus.

Laden Sie das Installationsprogramm für «QZ Tray» über das Druckermenü im Swiss-Express Web oder Swiss-Post-Cargo-Web:

Loggen Sie sich dazu zunächst ein und klicken Sie auf den Drucker-Eintrag (hier PDF).

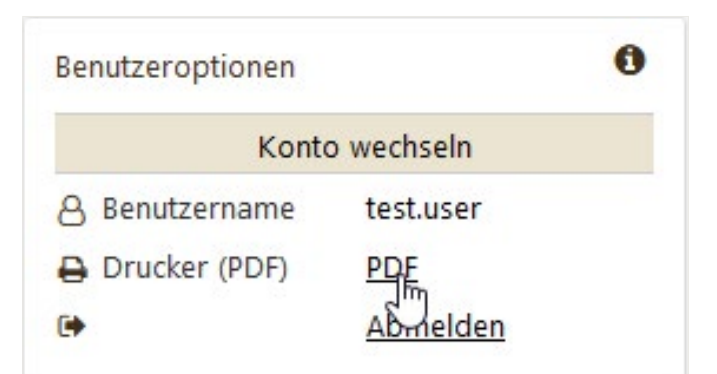

Aktivieren Sie anschliessend den Etikettendruck (externer Drucker) und wählen Sie «QZ Tray» aus.

| ~      | PDF | QZ Tray          |
|--------|-----|------------------|
| ~      | PDF |                  |
|        |     | Druckertyp       |
| ~      | A4  | Dokumentenformat |
| $\sim$ |     | C                |
| 10000  | A4  | Dokumentenformat |

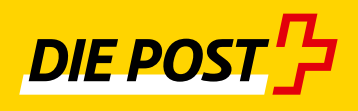

Wählen Sie das Betriebssystem aus (Windows oder Apple OS X) und klicken Sie auf den Download-Button.

| Eti         | kettendru | ick aktivieren (externe | r Drucker) |   |
|-------------|-----------|-------------------------|------------|---|
| QZ Tra      | Y.        |                         |            | ~ |
| Druckertyp  |           |                         | PDF        | ~ |
| Dokumentenf | ormat     |                         | 4xA6       | ~ |
| C           |           |                         |            | ~ |
|             |           |                         |            |   |
| Download Q  | Z Tray    |                         |            |   |
| Windows     |           |                         | ×          | * |
|             |           |                         |            |   |

Führen Sie das Installationsprogramm nun als lokaler Administrator aus.

Falls Sie die Datei nicht sehen, drücken Sie Strg + J in Ihrem Browser, um die heruntergeladenen Dateien anzuzeigen.

Folgen Sie im Installationsprogramm den Standardeingaben.

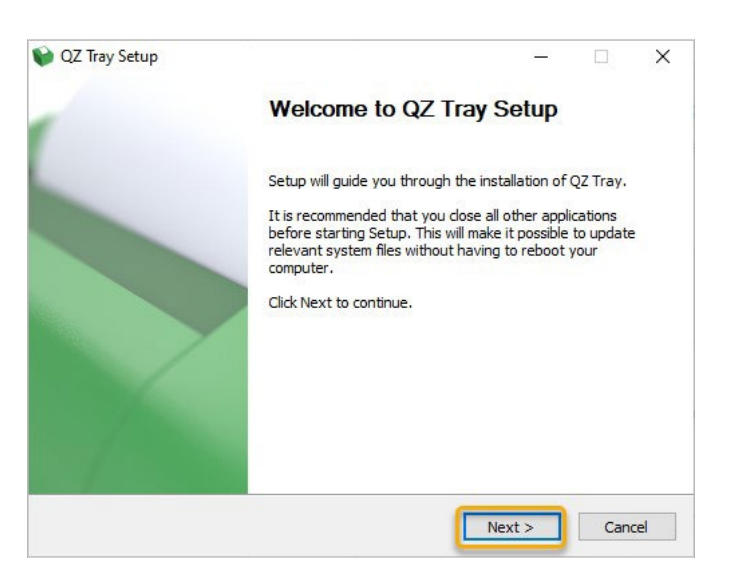

| QZ hay setup                                                                                                    |                                                              |                  |            |
|----------------------------------------------------------------------------------------------------|--------------------------------------------------------------|------------------|------------|
| Choose Install Location                                                                                                    |                                                              |                  | -          |
| Choose the folder in which to install QZ                                                                                               | Tray.                                                        |                  |            |
| Setup will install QZ Tray in the following<br>and select another folder. Click Install to                                             | g folder. To install in a difi<br>to start the installation. | ferent folder, d | ick Browse |
|                                                                                                    |                                                              |                  |            |
|                                                                                                    |                                                              |                  |            |
| Destination Folder                                                                                                    |                                                              |                  |            |
| Destination Folder C:\Program Files\QZ Tray                                                                                            |                                                              | Brov             | vse        |
| Destination Folder<br>C:\Program Files\QZ Tray<br>Space required: 98.3 MB                                                              |                                                              | Brov             | vse        |
| Destination Folder<br>C:\Program Files\QZ Tray<br>Space required: 98.3 MB<br>Space available: 90.6 GB                                  |                                                              | Brov             | vse        |
| Destination Folder<br>C:\Program Files\Q2 Tray<br>Space required: 98.3 MB<br>Space available: 90.6 GB<br>fullsoft Install System v3.04 |                                                              | Brov             | vse        |

| 📦 QZ Tray Setup                   |      |     | ( <u></u> ) |        |
|-----------------------------------|------|-----|-------------|--------|
| Installation Complete             |      |     |             | -      |
| Setup was completed successfully. |      |     |             |        |
| Completed                         |      |     |             |        |
| Show details                      |      |     |             |        |
|                                   |      |     |             |        |
|                                   |      |     |             |        |
|                                   |      |     |             |        |
| Nullsoft Install System v3.04     | _    | -   |             |        |
|                                   | < Ba | ack | Close       | Cancel |

Nachdem Sie die Installation mit Close beendet haben, melden Sie sich vom Swiss-Express Web bzw. Swiss-Post-Cargo-Web ab.

Schliessen Sie den Browser ebenfalls und starten Sie ihn neu.

| Benutzeroptionen | 0          |  |
|------------------|------------|--|
| Konte            | o wechseln |  |
| 8 Benutzername   | test.user  |  |
| Drucker (PDF)    | PDF        |  |
| •                | Abmelden   |  |

Loggen Sie sich erneut ein und gehen Sie wieder auf die Druckerkonfiguration.

Setzen Sie den Druckertyp auf ZPL (oder EPL, je nach Drucker). Suchen Sie Ihren lokal installierten Etiketten-Drucker (USB, Netzwerk).

| Drucker | Konfiguration | 0                       |             |        |
|---------|---------------|-------------------------|-------------|--------|
|         | Etikettendr   | uck aktivieren (externe | er Drucker) |        |
|         | QZ Tray       |                         |             | ~      |
| Drucker | typ           |                         | ZPL         | ~      |
| Dokum   | entenformat   |                         | A4          | ~      |
| ្សា     |               |                         |             | ~      |
| $\sim$  |               |                         |             |        |
| Downl   | oad QZ Tray   |                         |             | $\sim$ |
|         |               |                         |             |        |
| D Dra   | ucker testen  | Speichern               | × Schlies   | sen    |

## Folgender Schritt ist wichtig!

Nach dem Klick auf den Such-Button erscheint folgendes Pop-Up-Fenster: «Action Required» («Aktion notwendig»).

Hier setzen Sie **unbedingt** das Häkchen bei «Remember this decision» («Entscheidung merken»).

Klicken Sie danach auf «Allow» («Erlauben»).

| E          | ikettendruck aktivieren (externer Drucker)                     |                               |
|------------|----------------------------------------------------------------|-------------------------------|
| QZ Tr      | ау                                                             | ~                             |
| Druckertyp | 😭 Action Required                                              | ×                             |
|            |                                                                |                               |
| Dokumenten | form<br>eoscop ag wants to connect<br>Verified by QZ Industrie | : to QZ Tray<br><b>s, LLC</b> |
| Ø          | forn<br>eoscop ag wants to connect<br>Verified by QZ Industrie | : to QZ Tray<br><b>s, LLC</b> |

Speichern Sie Ihre Auswahl.

Die Installation ist nun beendet und Sie können Ihre Etiketten nun auf Ihrem Etiketten-Drucker drucken.

| Druck | erkonfiguration                                                        | ×      |
|-------|------------------------------------------------------------------------|--------|
|       | Etikettendruck aktivieren (externer Drucker)                           |        |
| 1     | QZ Tray                                                                | $\sim$ |
| Druck | ertyp ZPL                                                              | ~      |
| Dokur | mentenformat Standard                                                  | Y      |
| 0     | ZDesigner GK420d                                                       | ~      |
|       | ZDesigner GK420d<br>Snagit 2021                                        |        |
| Dow   | <sup>nl</sup> Send To OneNote 16                                       |        |
|       | Microsoft XPS Document Writer                                          |        |
| ĐD    | Microsoft Print to PDF<br><sup>Iru</sup> Intermec PM43c (203 dpi) - DP |        |
|       | UD Losselat 100 colorMED M17Eeury UDD DC                               |        |

|       | Etikettendruck aktiv | ieren (externer Drucker) |        |
|-------|----------------------|--------------------------|--------|
|       | QZ Tray              |                          | ~      |
| Druck | ertyp                | ZPL                      | ~      |
| Dokur | mentenformat         | Standard                 | ~      |
| 0     | ZDesigner GK420d     |                          | ~      |
|       | nload QZ Tray        |                          | ~      |
|       | nload QZ Tray        |                          | $\sim$ |
| Dow   |                      |                          |        |

## Fehler bei der Installation

- Sind Sie als Administrator angemeldet?

Drucker wird bei der Suche nicht angezeigt

- 1. Haben Sie den Etikettendrucker lokal installiert? (Hinweis: Auch ein Netzwerkdrucker kann lokal installiert werden.).
- 2. Wurde die Berechtigung «allowed» erteilt? (Oben im Schritt «Folgender Schritt ist wichtig!» zu sehen)

Dies kann im Systemtray unten rechts geprüft werden, indem Sie mit der rechten Maustaste auf das «QZ Tray» Icon klicken:

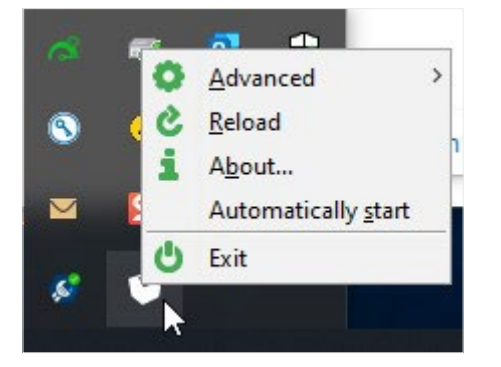

Danach auf Advanced und schliesslich auf Site Manager klicken.

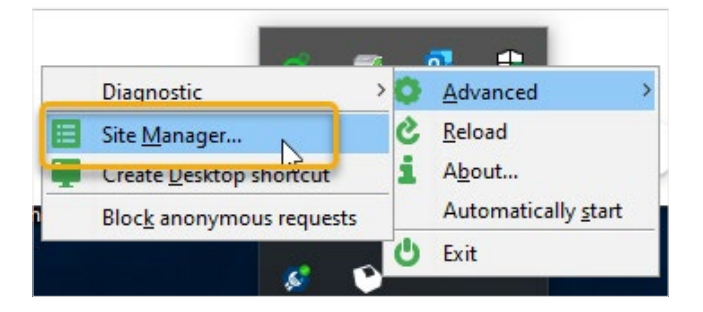

Sie sollten danach dieses Bild sehen: Allowed (1) eoscop ag (eoscop AG)

| tes permanently allowed ac | ress  |
|----------------------------|-------|
|                            |       |
| Allowed (1)                | ed    |
| eoscop ag (eoscop ag)      |       |
|                            |       |
|                            |       |
|                            |       |
|                            |       |
|                            |       |
|                            |       |
|                            |       |
|                            |       |
| Field                      | Value |

21.10.0181 11.2021 LS41.37-1 DE

| Post CH AG            |         |
|-----------------------|---------|
| Güterlogistik Schweiz | post.ch |
| Lagerstrasse12        |         |
| 5606 Dintikon         |         |

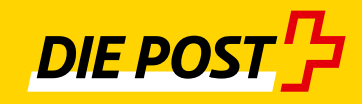